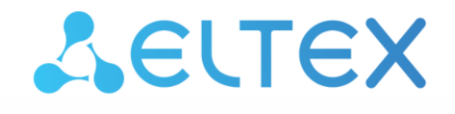

**Integrated Networking Solutions** 

# Subscriber optical terminals ONT NTU-1 ONT NTU-1C

Administrator manual Firmware version 3.28.5

> IP address: http://192.168.1.1 User name: admin Password: kW5i\_1bYC6os

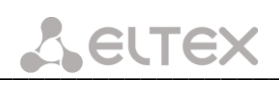

| Document version     | Suitable<br>firmware version | Issue date        | Content of changes                                                                                                    |
|----------------------|------------------------------|-------------------|----------------------------------------------------------------------------------------------------|
| 10.0                 | 3.28.5                       | 21 September 2021 | Eleventh issue                                                                                                    |
| 9.0                  | 3.28.4                       | 06 September 2021 | Tenth issue                                                                                                    |
| 8.0                  | 3.28.3                       | 14 July 2021      | Ninth issue                                                                                                    |
| 7.0                  | 3.28.2.2                     | 13 January 2021   | Eighth issue                                                                                                    |
| 6.0                  | 3.28.1                       | 13 November 2020  | Seventh issue                                                                                                    |
| 5.0                  | 3.28.0                       | 20 August 2020    | Sixth issue                                                                                                    |
| 4.0                  | 3.26.5                       | 27 April 2020     | Fifth issue                                                                                                    |
| 3.0                  | 3.26.4                       | 30 January 2020   | Fourth issue                                                                                                    |
| 2.0                  | 3.26.1                       | 13 March 2018     | Third issue                                                                                                    |
| 1.1                  | 3.24.1.232                   | 22 May 2017       | <ul> <li>Second issue</li> <li>System. IGMP packet losses that were occurred by matching of MAC addresses with IGMP Querier have been fixed</li> <li>System. Multicast traffic prioritization has been fixed</li> <li>System. SSDP packets passing has been fixed</li> </ul> |
| 1.0                  | 3.24.0.895                   | 20 August 2015    | First issue                                                                                                    |
| Firmware version NTU | -1(C) 3.28.5                 |                   |                                                                                                    |

#### NOTES AND WARNINGS

The notes contain important information, tips or recommendations on device operation and setup.

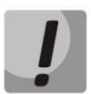

Warnings inform of the situations when actions may harm the device or a user, lead to fault operation of the device or data loss.

### CONTENTS

| 1 INTRODUCTION                                                                 | 4  |
|--------------------------------------------------------------------------------|----|
| 2 DEVICE DESCRIPTION                                                           | 5  |
| 2.1 Purpose                                                                    | 5  |
| 2.2 Device Specification                                                       | 5  |
| 2.3 Key Specifications                                                         | 6  |
| 2.4 Design                                                                     | 7  |
| 2.4.1 NTU-1                                                                    | 7  |
| 2.4.2 NTU-1C                                                                   | 9  |
| 2.5 Light Indication                                                           | 10 |
| 2.6 Reboot and Reset to Factory Settings                                       | 11 |
| 2.7 Delivery Package                                                           | 11 |
| 3 NTU CONFIGURATION THROUGH WEB INTERFACE. ADMIN ACCESS                        | 12 |
| 3.1 The 'Status' menu. Information about the status of the device              | 12 |
| 3.1.1. The 'Device' submenu. Device General Information                        | 12 |
| 3.1.2. The 'PON' submenu. Information on the status of the optical module      | 13 |
| 3.2 The 'LAN' menu. LAN Interface Settings                                     | 14 |
| 3.3 The 'Advance' menu. Advanced Settings                                      | 14 |
| 3.3.1 The 'ARP Table' submenu. List of learned MAC addresses                   | 14 |
| 3.3.2 The 'Bridging' submenu. Bridging Configuration                           | 14 |
| 3.4 The 'Diagnostics' menu. Diagnosis of connections                           | 15 |
| 3.4.1 The 'Ping' submenu. Test the Availability of Network Devices             | 15 |
| 3.5 The 'Admin' menu. Administration Settings                                  | 16 |
| 3.5.1 The 'GPON Settings' submenu. Settings GPON-network Access                | 16 |
| 3.5.2 The 'Commit/Reboot' submenu. Commit changes and rebooting the device     | 16 |
| 3.5.3 The 'Backup/Restore' submenu. Configuration management                   | 17 |
| 3.5.4 The 'Password' submenu. Access Control Configuration (setting passwords) | 17 |
| 3.5.5 The 'Firmware Upgrade' submenu. Firmware Update                          | 17 |
| 3.6 The 'Statistics' menu                                                      | 18 |
| 3.6.1 The 'Interface' submenu. Network Interface statistics                    | 18 |
| 3.6.2 The 'PON' submenu. PON-interface statistics                              | 18 |
| APPENDIX A. POSSIBLE PROBLEMS AND OPTIONS FOR THEIR SOLUTION                   | 20 |
| TECHNICAL SUPPORT                                                              | 21 |

#### **1 INTRODUCTION**

GPON network belongs to one of the varieties of passive optical PON networks. This is one of the most modern and effective solutions for "last mile", which allows significant savings on cable infrastructure and provides data transmission speed of up to 2.5 Gbps downlink and 1.25 Gbps uplink. The use of GPON-based solutions in access networks makes it possible to provide end users with new IP services together with traditional ones.

The main advantage of GPON is the use of a single line terminal (OLT) for multiple subscriber devices (ONT). OLT is a converter of Gigabit Ethernet and GPON interfaces, which serves to connect the PON network with higher-level data transmission networks. The ONT device is designed to connect customers' equipment to broadband access services. It can be used in residential areas and business centers.

This user manual describes the purpose, main technical specifications, configuration rules and monitoring of NTU-1, NTU-1C, NTU-1C rev.B and NTU-1C rev.C (hereinafter NTU-1 and NTU-1C respectively) optical terminals.

#### **2 DEVICE DESCRIPTION**

#### 2.1 Purpose

NTU-1, NTU-1C GPON ONT (Gigabit Ethernet Passive Optical Network) devices are high-performance network terminals designed for connection with upstream GPON equipment and providing end user with broadcast access services. GPON connection is established through the PON interface, while Ethernet interface is used for connection of network devices. A distinctive feature of the NTU-1, NTU-1C user terminals is that the devices might be powered through the twisted pair cable in an Ethernet network (over distance of up to 40 meters).

The key GPON advantage is the optimal use of bandwidth. The technology is the next step of high-speed Internet connection for homes and offices. Designed to deploy a network inside home or office building, the devices provide reliable connection with high bandwidth over long distances for users living and working in remote apartment buildings and business centers.

NTU-1, NTU-1C devices have the following interfaces:

| Model Name | WAN      | LAN          | FXS | RF | Wi-Fi | USB |
|------------|----------|--------------|-----|----|-------|-----|
| NTU-1      | 1 × GPON | 1 × 1Gigabit | -   | -  | -     | -   |
| NTU-1C     | 1 × GPON | 1 × 1Gigabit | -   | 1  | -     | -   |

Table 1 – Interfaces configuration

#### 2.2 Device Specification

#### The devices have the following interfaces:

- 1 PON SC/APC port for connection to operator's network;
- 1 Ethernet RJ-45 LAN ports for connection of network devices;
- For NTU-1C only: 1 RF port for CaTV service provisioning.

The terminal uses an external adapter for 220 V / 12 V power supply. It is also possible to power the device via the Ethernet-cable UTP CAT-5E (when using GRT-120100A power supply), the maximum distance – 40 meters for NTU-1 and 25 meters for NTU-1C.

#### The device supports the following functions:

- Network functions:
- bridge mode;
- QoS;
- IGMP-snooping.
- Firmware update via web interface, OMCI.
- Remote monitoring, configuration, and setup via OMCI.

Fig. 1 shows a diagram of the NTU-1, NTU-1C equipment connection.

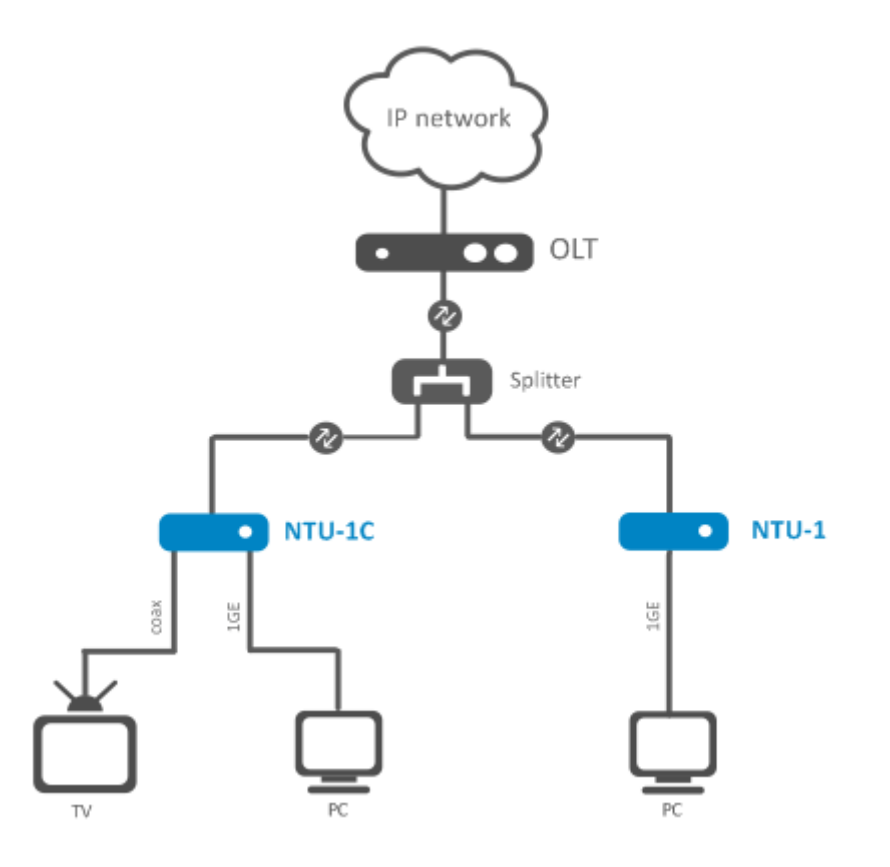

Figure 1 – Connection of NTU-1, NTU-1C

#### 2.3 Key specifications

Table 2 lists key specifications of the terminals.

#### Table 2 - Key specifications

#### Parameters of Ethernet LAN Interface

| Number of interfaces | 1                                        |
|----------------------|------------------------------------------|
| Socket               | RJ-45                                    |
| Data rata            | Auto-negotiation, 10/100/1000 Mbps,      |
| Data fate            | duplex/half-duplex                       |
|                      | IEEE 802.3i 10BASE-T Ethernet            |
|                      | IEEE 802.3u 100BASE -TX Fast Ethernet    |
| Supported standards  | IEEE 802.3ab 1000BASE-T Gigabit Ethernet |
|                      | IEEE 802.3x Flow Control                 |
|                      | IEEE 802.3 NWay auto-negotiation         |
|                      | IEEE 802.3 NWay auto-negotiation         |

#### **Parameters of PON Interface**

| Number of PON interfaces | 1                                                                                                    |
|--------------------------|----------------------------------------------------------------------------------------------------|
| Supported standards      | ITU-T G.984.x Gigabit-capable passive optical networks (GPON)<br>ITU-T G.988 ONU management and control interface (OMCI)<br>specification<br>FSAN Class B+<br>SFF-8472<br>IEEE 802.1Q Tagged VLAN<br>IEEE 802.1p Priority Queues<br>IEEE 802.1D Spanning Tree Protocol |
| Connector type           | SC/APC<br>according to ITU-T G.984.2                                                                                                    |

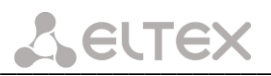

| Transmission medium         |               | fiber optical cable SMF-9/125, G.652 |                                               |  |  |
|-----------------------------|---------------|--------------------------------------|-----------------------------------------------|--|--|
| Splitting ratio             |               | up to 1:64                           | up to 1:64                                    |  |  |
| Maximum range of coverage   |               | 20 km                                | 20 km                                         |  |  |
| Transmitter:                |               | 1310 nm                              |                                               |  |  |
| Upstream conr               | ection speed  | 1244 Mbps                            |                                               |  |  |
| Transmitter po              | wer           | from +0.5 to +5 dBm                  |                                               |  |  |
| Optical spectru             | m width (RMS) | 1 nm                                 | 1 nm                                          |  |  |
| Receiver                    |               | 1490 nm                              |                                               |  |  |
| Downstream connection speed |               | 2488 Mbps                            |                                               |  |  |
| Downstream to               |               |                                      |                                               |  |  |
| Receiver sensitivity        |               | -28 dBm                              |                                               |  |  |
| Receiver Optical Overload   |               | -4 dBm                               | -4 dBm                                        |  |  |
| Control                     |               |                                      |                                               |  |  |
| Local control               |               | Web interface                        |                                               |  |  |
| Remote control              |               | OMCI                                 |                                               |  |  |
| Firmware update             |               | OMCI, HTTP                           |                                               |  |  |
| Access restriction          |               | By password                          |                                               |  |  |
| General parar               | neters        |                                      |                                               |  |  |
|                             |               | 12 V DC / 220 AC power adapter;      |                                               |  |  |
| Davida availa               |               | Remote power on the Ethernet-cable   | Remote power on the Ethernet-cable UTP CAT-5E |  |  |
| Power supply                |               | NTU-1                                | NTU-1C                                        |  |  |
|                             |               | up to 40 m <sup>1</sup>              | up to 25 m <sup>1</sup>                       |  |  |
| Maximum power consumption   |               | 5 W                                  |                                               |  |  |
| Operating temperature range |               | from +5 to 40 °C                     |                                               |  |  |
| Relative humidity           |               | up to 80 %                           |                                               |  |  |
| Dimensions                  | NTU-1         | 112 × 32 × 100 mm                    |                                               |  |  |
| $(W \times H \times D)$     | NTU-1C        | 160 × 40 × 124 mm                    |                                               |  |  |
| Mainht                      | NTU-1         | 0.250 kg                             | 0.250 kg                                      |  |  |
| weight                      | NTU-1C        | 0.265 kg                             | 0.265 kg                                      |  |  |

#### 2.4 Design

#### 2.4.1 NTU-1

NTU-1 series devices are designed as a  $112 \times 100 \times 32$  mm desktop device in a plastic housing.

Fig. 2 shows NTU-1 rear panel.

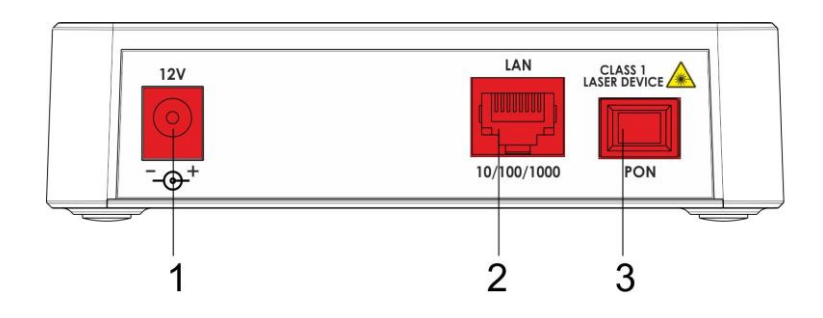

Figure 2 – NTU-1 rear panel

<sup>&</sup>lt;sup>1</sup> When using GRT-130100A, SSM-1330-1000A PoE injectors

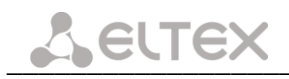

Connectors and controls located on the rear panel of NTU-1 are listed in Table 3.

|   | Rear Panel Element | Description                                                 |
|---|--------------------|-------------------------------------------------------------|
| 1 | 12V                | Connector for the power adapter                             |
| 2 | 10/100/1000        | RJ-45 10/100/1000BASE-T port for network devices connection |
| 3 | PON                | SC port (socket) for connection to PON network              |

Table 3 – Description of connectors and control elements located on the rear panel

Fig. 3 shows NTU-1 side and top panels.

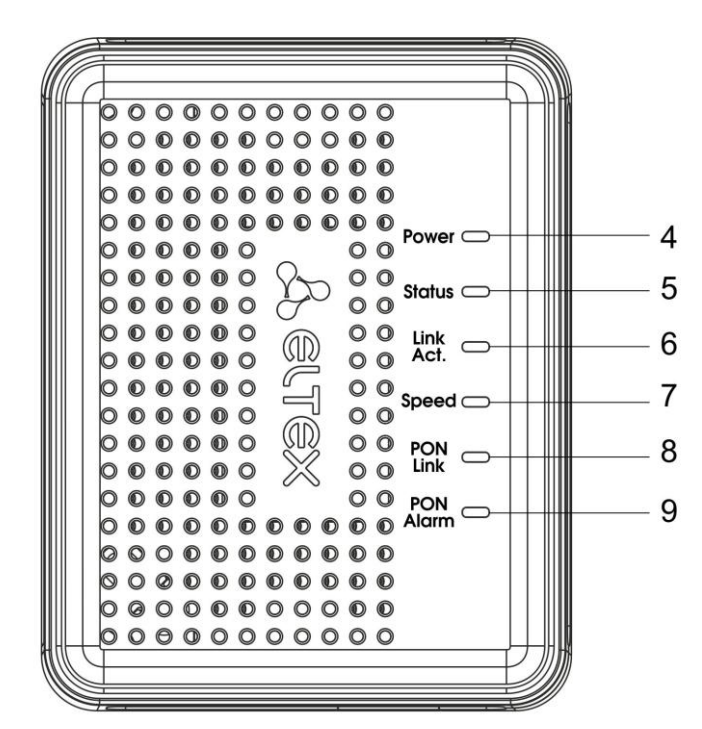

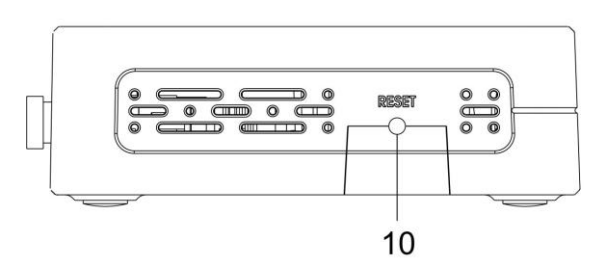

Figure 3 – NTU-1 top and side panel

Controls and LED indicators located on NTU-1 side and top panels are listed below, in Table 4.

|  | Table 4 – Descrip | tion of LEDs and contr | ol elements located | on the side and top p | anels |
|--|-------------------|------------------------|---------------------|-----------------------|-------|
|--|-------------------|------------------------|---------------------|-----------------------|-------|

| Par | nel Element | Description                     |  |
|-----|-------------|---------------------------------|--|
| 4   | Power       | Power supply indicator          |  |
| 5   | Status      | Device authentication indicator |  |
| 6   | Link Act.   | Indicator of the Ethernet port  |  |
| 7   | Speed       | Connection data rate indicator  |  |
| 7   | Speed       | Connection data rate indicator  |  |

| 8  | PON Link  | Optical interface indicator                                                    |
|----|-----------|--------------------------------------------------------------------------------|
| 9  | PON Alarm | Indicator of line network terminal connection status                           |
| 10 | Reset     | A functional key that reboots the device and resets it to the factory settings |

#### 2.4.2 NTU-1C

NTU-1C series devices are designed as a 160 × 40 × 124 mm desktop device in a plastic housing.

Fig. 4 shows NTU-1C rear panel.

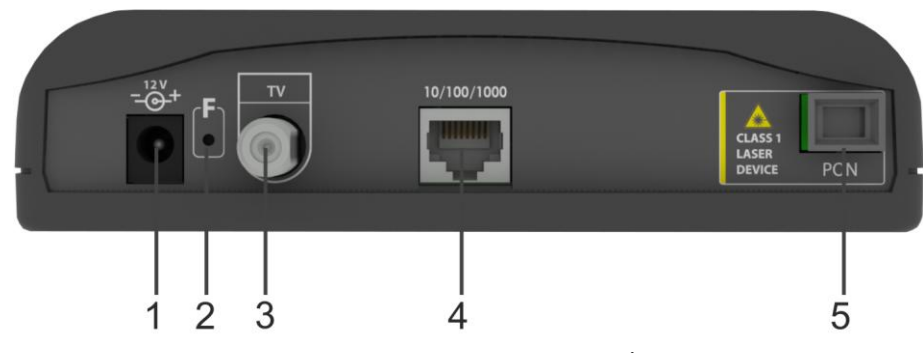

Figure 4 – NTU-1 rear panel

Connectors and control elements located on the rear panel of NTU-1C are listed in Table 5.

|   | Rear panel element | Description                                                                    |
|---|--------------------|--------------------------------------------------------------------------------|
| 1 | 12V                | Connector for the power adapter                                                |
| 2 | F                  | A functional key that reboots the device and resets it to the factory settings |
| 3 | RF port            | Port for cable TV connection                                                   |
| 4 | 10/100/1000        | RJ-45 10/100/1000BASE-T port for connection of network devices                 |
| 5 | PON                | PON SC port (socket) for connection to PON network                             |

Table 5 – Description of connectors and control elements located on the rear panel

Fig. 5 shows NTU-1C top panel.

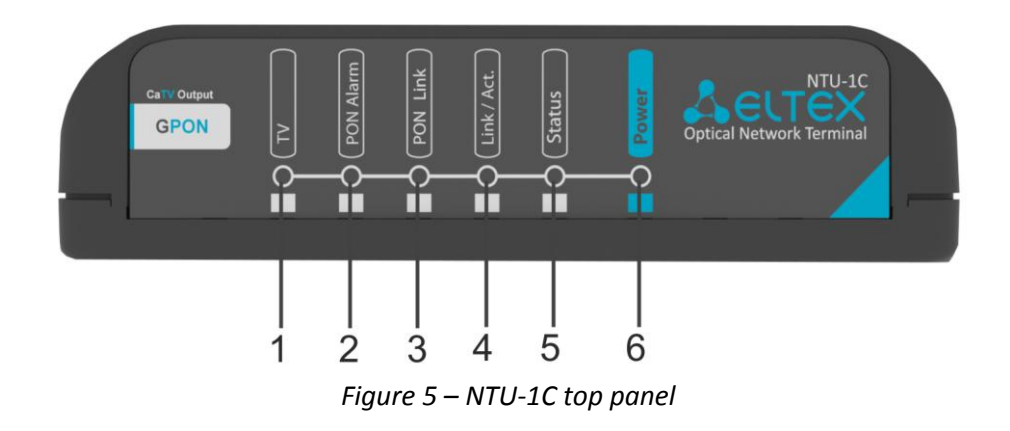

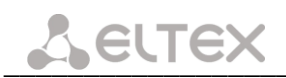

#### Table 6 – Description of LEDs located on the top panel

| Тор р | anel element | Description                                          |  |
|-------|--------------|------------------------------------------------------|--|
| 1     | τν           | CaTV signal indicator                                |  |
| 2     | PON Alarm    | Indicator of line network terminal connection status |  |
| 3     | PON Link     | Optical interface indicator                          |  |
| 4     | Link/Act.    | Ethernet port indicator                              |  |
| 5     | Status       | Device authentication indicator                      |  |
| 6     | Power        | Power supply indicator                               |  |

#### 2.5 Light Indication

The indicators located on the top panel show the device current status.

Table 7 lists possible statuses of the LEDs.

Table 7 – Light Indication of NTU-1 Status

| LED       | LED Status     | Device Status                                                                    |
|-----------|----------------|----------------------------------------------------------------------------------|
| Power     | off            | Device is disconnected from the power source or faulty                           |
|           | off            | Device is loading or has default configuration                                   |
| Status    | orange         | Getting configuration by OMCI is in progress                                     |
| Status    | red            | An error occurred while configuration via OMCI                                   |
|           | green          | OMCI configuration has been successfully completed, the device operates properly |
|           |                |                                                                                  |
|           | off            | There is no connection to the LAN-port                                           |
| Link Act. | green          | Established LAN connection                                                       |
|           | flashes        | Data transmission is in progress                                                 |
|           | off            | There is no connection to the LAN-port                                           |
| Speed     | orange         | Established 1000 Mbps connection                                                 |
|           | green          | Established 10/100 Mbps connection                                               |
|           |                |                                                                                  |
|           | off            | No signal from optical line terminal                                             |
| DONLink   | flashes slowly | Device is not registered on optical line terminal                                |
| POINLIIIK | groop          | A connection between optical line terminal and the device has been successfully  |
|           | green          | established                                                                      |
| PON Alarm | off            | A connection between optical line terminal and the device is established         |
| PON Alarm | red            | No signal from optical line terminal                                             |

#### Table 8 – Light Indication of NTU-1 Status

| LED      | LED Status | Device Status                                                                    |
|----------|------------|----------------------------------------------------------------------------------|
|          | off        | RF port is off                                                                   |
| T1/      | red        | CaTV signal power < -10 dBm or > +3 dBm                                          |
| 10       | orange     | CaTV signal power in the range of -10 dBm8 dBm or +2 dBm +3 dBm                  |
|          | green      | -8 dBm < CaTV signal power < +2 dBm                                              |
|          |            |                                                                                  |
| Power    | off        | Device is disconnected from the power source or faulty                           |
|          | off        | Device is loading or has default configuration                                   |
| Charters | orange     | Getting configuration by OMCI is in progress                                     |
| Status   | red        | An error occurred while configuration via OMCI                                   |
|          | green      | OMCI configuration has been successfully completed, the device operates properly |
|          |            |                                                                                  |
| Link Act | off        | There is no connection to the LAN-port                                           |
|          | green      | Established 10/100 Mbps LAN connection                                           |

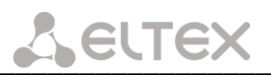

| _          |                 |                                                                                             |
|------------|-----------------|---------------------------------------------------------------------------------------------|
|            | orange          | Established 1000 Mbps LAN connection                                                        |
|            | flashes         | Data transmission is in progress                                                            |
|            |                 |                                                                                             |
| PON Link   | off             | No signal from optical line terminal                                                        |
|            | flashes slowly  | Device is not registered on optical line terminal                                           |
|            | flashes rapidly | Data transmission is in progress                                                            |
|            | green           | A connection between optical line terminal and the device has been successfully established |
| DON Alarma | off             | A connection between optical line terminal and the device is established                    |
| PON Alarm  | red             | No signal from optical line terminal                                                        |

#### 2.6 Reboot and Reset to Factory Settings

To reboot NTU-1, press the *Reset* button once on the device side panel. To reset NTU-1 to factory settings, press the *Reset* button and hold it for 7-10 seconds.

To reboot NTU-1C, press the *F* button once on the device rare panel. To reset NTU-1C to factory settings, press the *F* button and hold it for 7-10 seconds.

By default: IP address LAN – 192.168.1.1, subnet mask – 255.255.255.0.

#### 2.7 Delivery Package

The basic delivery package of NTU-1, NTU-1C includes:

- NTU-1 or NTU-1C optical network terminal;
- 220 V / 12 V power adapter;
- Installation and initial configuration guide.

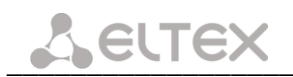

#### **3 NTU CONFIGURATION THROUGH WEB INTERFACE. ADMIN ACCESS**

Device configuration requires accessing the device through a web browser, such as Firefox or Google Chrome. To do this, enter the device IP address in the browser address bar (factory settings are 192.168.1.1, subnet mask – 255.255.255.0).

When the address is entered, the device will require user to log in.

User name: admin, password: kW5i\_1bYC6os.

In order to prevent unauthorized access to the device, it is recommended to change the password (see section **3.5.4**).

Given below is a general view of the device configuration window. A navigation tree for object settings is in the left pane, while the settings to edit is on the right.

| Сестех                                  |                                         | NTU-1                                                |
|-----------------------------------------|-----------------------------------------|------------------------------------------------------|
| Status<br>LAN<br>Advance<br>Diagnostics | Device Status<br>This page shows the cr | urrent status and some basic settings of the device. |
|                                         | System                                  |                                                      |
| Statistics                              | Device Name                             | PON Bridge                                           |
|                                         | Uptime                                  | 2 min                                                |
|                                         | Firmware Version                        | 3.28.5.10                                            |
|                                         | CPU Usage                               | 0%                                                   |
|                                         | Memory Usage                            | 34%                                                  |
|                                         | LANConfiguration                        |                                                      |
|                                         | IP Address                              | 192.168.1.1                                          |
|                                         | Subnet Mask                             | 255.255.255.0                                        |
|                                         | MAC Address                             | e828clc9d039                                         |
|                                         | Refresh                                 |                                                      |

#### 3.1 The 'Status' menu. Information about the status of the device

#### 3.1.1. The 'Device' submenu. Device General Information

This tab displays the current status and some basic settings of the device.

| System           |               |  |
|------------------|---------------|--|
| Device Name      | PON Bridge    |  |
| Uptime           | 3 min         |  |
| Firmware Version | 3.28.5.10     |  |
| CPU Usage        | 0%            |  |
| Memory Usage     | 34%           |  |
|                  |               |  |
| LANConfiguration |               |  |
| IP Address       | 192.168.1.1   |  |
| Subnet Mask      | 255.255.255.0 |  |
| MAC Address      | e828c1c9d039  |  |

#### System:

- Device Name;
- *Uptime* time from the last device reboot;
- Firmware Version;
- CPU Usage utilization of CPU in percent;
- Memory Usage utilization of memory in percent.

#### LAN Configuration:

- IP Address device address in local network;
- Subnet Mask;
- MAC Address device MAC address.

Click the *Refresh* button to update the information.

#### 3.1.2. The 'PON' submenu. Information on the status of the optical module

This tab contains detailed information about PON interface.

| Pon Status   |              |  |
|--------------|--------------|--|
| Vendor Name  |              |  |
| Part Number  |              |  |
| Temperature  | 51.714844 C  |  |
| Voltage      | 3.385500 V   |  |
| Tx Power     | 2.510059 dBm |  |
| Rx Power     | -inf dBm     |  |
| Bias Current | 14.664000 mA |  |

- Vendor Name optical module manufacturing company;
- *Part Number* a model of the optical module;
- *Temperature* optical module temperature, °C;
- Voltage power supply voltage, V;
- Tx Power level of transmitted signal (1310 nm), dBm;
- Rx Power level of received signal (1490 nm), dBm;
- Bias Current bias current, mA.

Click the *Refresh* button to update the information.

#### 3.2 The 'LAN' menu. LAN Interface Settings

Use this tab to configure basic LAN interface settings.

| LAN Interface Setting                               | ]5                                                                                   |
|-----------------------------------------------------|--------------------------------------------------------------------------------------|
| This page is used to co<br>the setting for IP addre | nfigure the LAN interface of your Device. Here you may change sses, subnet mask, etc |
| Interface Name:                                     | br0                                                                                  |
| IP Address:                                         | 192.168.1.1                                                                          |
| Subnet Mask:                                        | 255.255.255.0                                                                        |
| IGMP Snooping:                                      | Disabled Interview Enabled                                                           |
| Apply Changes                                       |                                                                                      |
|                                                     |                                                                                      |

- Interface Name;
- IP Address device address in local network;
- Subnet mask;

- *IGMP Snooping* – turn on (enabled)/off (disabled) IGMP Snooping function to monitor network multicast traffic.

To accept changes, click the Apply Changes button.

#### 3.3 The 'Advance' menu. Advanced Settings

#### 3.3.1 The 'ARP Table' submenu. List of learned MAC addresses

The efficiency of ARP operation mostly depends on ARP-cache on each host. The cache contains IP addresses and corresponding hardware addresses. The lifetime of each entry in the cache is 5 minutes from the time the record was created.

| <b>ARP Table</b><br>This table shows a list of learr | ed MAC addresses. |  |
|------------------------------------------------------|-------------------|--|
| IP Address                                           | MAC Address       |  |
| 192.168.1.2                                          | 00-07-e9-5d-2b-07 |  |
| 192.168.1.2<br>Refresh                               | 00-07-e9-5d-2b-07 |  |

The table on this tab shows a list of learned MAC addresses with corresponding IP addresses.

Click the *Refresh* button to update the information.

#### 3.3.2 The 'Bridging' submenu. Bridging Configuration

This tab is used to configure the bridge parameters. Here you can change the settings or view the information on the bridge and its attached ports.

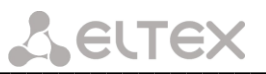

| Bridging Configuration                                    |                                                                                                    |
|-----------------------------------------------------------|----------------------------------------------------------------------------------------------------|
| This page is used to config<br>settings or view some info | igure the bridge parameters. Here you can change the ormation on the bridge and its attached ports. |
| Ageing Time:                                              | 7200 (seconds)                                                                                      |
| 802.1d Spanning Tree:                                     | Disabled      Disabled                                                                              |
| Apply Changes Show                                        | / MACs                                                                                              |

- Ageing Time – lifetime of an entry in MAC table;

- *802.1d Spanning Tree* – turn on (enabled)/off (disabled) STP features to eliminate potential loops in the network topology.

To accept changes, click the *Apply Changes* button.

Click Show MACs to view MAC table of the bridge.

| Port No | MAC Address       | Is Local? | Ageing Timer | ar - |
|---------|-------------------|-----------|--------------|------|
| 1       | a8-f9-4b-cd-08-f4 | yes       |              |      |
| 2       | a8-f9-4b-cd-08-f7 | yes       |              |      |
| 1       | 00-07-e9-5d-2b-07 | no        | 0.00         |      |

Click the *Refresh* button to update the information, to close the window – click the *Close* button.

#### 3.4 The 'Diagnostics' menu. Diagnosis of connections

#### 3.4.1 The 'Ping' submenu. Test the Availability of Network Devices

Use this menu to test the availability of network devices connected to the ONT. The test uses Ping utility.

| Ping Diagnostics                                 |                                                                        |
|--------------------------------------------------|------------------------------------------------------------------------|
| This page is used to a<br>diagnostic result will | send ICMP ECHO_REQUEST packets to network host. The then be displayed. |
| Host Address:                                    |                                                                        |
| Go !                                             |                                                                        |

To test the availability of the connected device, enter its IP address into the *Host Address* field and click *Go!* button. The output will be displayed at the same page of the web interface. To return to the address entry field, press the *Back* button.

| PING 192.168.1.2 (192.168.1.2): 56 data bytes                 |
|---------------------------------------------------------------|
| 64 bytes from 192.168.1.2: icmp_seq=0                         |
| 64 bytes from 192.168.1.2: icmp_seq=1                         |
| 64 bytes from 192.168.1.2: icmp_seq=2                         |
| ping statistics<br>3 packets transmitted, 3 packets received. |
| Back                                                          |

#### 3.5 The 'Admin' menu. Administration Settings

#### 3.5.1 The 'GPON Settings' submenu. Settings GPON-network Access

This tab is used to configure the parameters for access to GPON network.

| GPON Settings            |                                                     |
|--------------------------|-----------------------------------------------------|
| This page is used to cor | figure the parameters for your GPON network access. |
|                          |                                                     |
| LOID:                    | user                                                |
| LOID Password:           | password                                            |
| PLOAM Password:          | 000000000                                           |
| Serial Number:           | ELXT12345678                                        |
| Apply Changes            |                                                     |

LOID<sup>1</sup> – logical object identifier (user name in GPON network);

- LOID Password<sup>1</sup> – password to access for the logical object ID (user password in GPON network);

 PLOAM Password – set a password to access the physical layer to operate, manage and carry out other technical maintenance for the device;

- Serial Number - device PON serial number.

To accept changes, click the Apply Changes button.

ļ

Parameters on this tab are not recommended to be changed. Invalid settings will lead to the loss of connection with line optical terminal!

#### 3.5.2 The 'Commit/Reboot' submenu. Commit changes and rebooting the device

This tab is used to apply settings and to reboot the system.

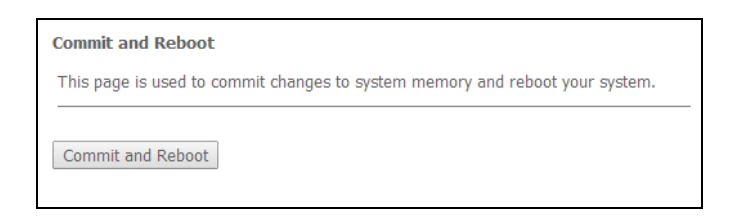

To apply changes and reboot the device, click *Commit and Reboot* button. The rebooting process takes few minutes to complete.

<sup>&</sup>lt;sup>1</sup> Not supported in the current firmware version

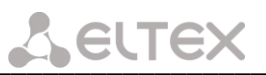

3.5.3 The 'Backup/Restore' submenu. Configuration management

| Backup and Restore Sett                                                                      | ings                                                                                                    |
|----------------------------------------------------------------------------------------------|----------------------------------------------------------------------------------------------------|
| This page allows you to bac<br>settings from the file which<br>the current settings to facto | kup current settings to a file or restore the<br>was saved previously. Besides, you could reset<br>ry default. |
| Backup Settings to File:                                                                     | Backup                                                                                                    |
| Restore Settings from<br>File:                                                               | Browse No file selected. Restore                                                                               |
| Deset Cattings to                                                                            | [Proved                                                                                                    |

This tab allows you to upload the current device configuration to your PC for backup. To do this, click the *Backup...* button.

To restore previously saved configuration, click *Browse* to select the file needed, then click *Restore*.

Click the *Reset* button to return to the factory settings. The device will reboot and set default parameters.

#### 3.5.4 The 'Password' submenu. Access Control Configuration (setting passwords)

Use this tab to change passwords for device access.

| Password Configuration                                                                                                    |  |  |
|----------------------------------------------------------------------------------------------------|--|--|
| This page is used to set the account to access the web server of your Device. Empty user name and password will disable the protection. |  |  |
| User Name:<br>admin 🔻                                                                                                    |  |  |
| Old Password:                                                                                                    |  |  |
| New Password:                                                                                                    |  |  |
| Confirmed Password:                                                                                                    |  |  |
| Apply Changes Reset                                                                                                    |  |  |

To change the password, select a username, enter the current password to the *Old Password* field, then enter new password to *New Password* and *Confirmed Password* fields.

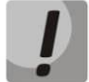

Empty fields will disable the protection.

To apply and save changes, click the *Apply Changes* button, to cancel – the *Reset* button.

#### 3.5.5 The 'Firmware Upgrade' submenu. Firmware Update

The tab allows you to update your device firmware.

| mand ?      |                                                                |
|-------------|----------------------------------------------------------------|
| Inis page a | llows you upgrade the firmware to the newer version. Please    |
| note that d | o not power off the device during the upload because this make |
| the system  | unbootable                                                     |
| the system  | dibootable.                                                    |
|             |                                                                |
|             | No file colorito d                                             |
| Browse      | No file selected.                                              |
|             |                                                                |
|             |                                                                |
| Unarada     | Reset                                                          |

## SELTEX

To update firmware, choose the firmware file: click *Browse* button, then click *Upgrade*. If you select an incorrect file, you can delete it using the *Reset* button.

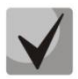

Do not disconnect the device from the power supply or reboot it while firmware is updating. The firmware update takes few minutes after which the device will be rebooted automatically.

#### 3.6 The 'Statistics' menu

#### 3.6.1 The 'Interface' submenu. Network Interface statistics

This page shows the packet statistics for transmission and reception regarding to network interface.

| Interface | Rx pkt | Rx err | Rx<br>drop | Tx pkt | Tx err | Tx<br>drop |
|-----------|--------|--------|------------|--------|--------|------------|
| eth0      | 4385   | 0      | 0          | 1208   | 0      | 0          |
| nas0_0    | 0      | 0      | 0          | 30     | 0      | 0          |

- Interface the name of the network interface;
- Rx pkt received packets;
- Rx err received packets with errors;
- Rx drop dropped incoming packets;
- Tx pkt transmitted packets;
- Tx err transmitted packets with errors;
- Tx drop dropped outgoing packets.

Click the *Refresh* button to update the information. In order to clear the statistics and start gathering it from the beginning, click the *Reset Statistic* button.

#### 3.6.2 The 'PON' submenu. PON-interface statistics

The tab shows the statistics of received and sent packets for PON interface.

| Bytes Sent                 | 0 |
|----------------------------|---|
| Bytes Received             | 0 |
| Packets Sent               | 0 |
| Packets Received           | 0 |
| Unicast Packets Sent       | 0 |
| Unicast Packets Received   | 0 |
| Multicast Packets Sent     | 0 |
| Multicast Packets Received | 0 |
| Broadcast Packets Sent     | 0 |
| Broadcast Packets Received | 0 |
| FEC Errors                 | 0 |
| HEC Errors                 | 0 |
| Packets Dropped            | 0 |
| Pause Packets Sent         | 0 |
| Pause Packets Received     | 0 |

- *Bytes Sent* the number of bytes transmitted;
- Bytes Received the number of bytes received;
- Packets Sent the number of packets transmitted;

- Packets Received the number of packets received;
- Unicast Packets Sent the number of transmitted unicast packets;
- Unicast Packets Received the number of received unicast packets;
- Multicast Packets Sent the number of transmitted multicast packets;
- Multicast Packets Received the number of received multicast packets;
- Broadcast Packets Sent the number of transmitted broadcast packets;
- Broadcast Packets Received the number of received broadcast packets;
- FEC Errors the number of errors corrected using the FEC (Forward Errorr Correction);
- HEC Errors the number of errors corrected using the HEC (Header Error Checksum);
- Packets Dropped;
- Pause Packets Sent the number of PAUSE packets transmitted to adjust the speed;
- Pause Packets Received the number of PAUSE packets received to adjust the speed.

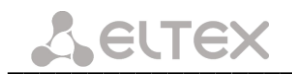

#### APPENDIX A. POSSIBLE PROBLEMS AND OPTIONS FOR THEIR SOLUTION

| Problem                    | Possible Cause            | Solution                                             |
|----------------------------|---------------------------|------------------------------------------------------|
| Entering the router's IP   | The PC does not belong to | In the parameters of Internet connection on your     |
| address (e.g. 192.168.1.1) | the IP subnetwork for     | PC, set the address of the subnet 192.168.1.0/24.    |
| does not provide access    | connection to the Web     |                                                      |
| to the web interface.      | interface.                |                                                      |
|                            | Defective cable.          | Check the physical connection by checking LEDs (all  |
|                            |                           | LEDs should be on). If the LEDs are off, use another |
|                            |                           | cable. If your computer is switched off, LEDs may    |
|                            |                           | also be off.                                         |
|                            | Access denied by your     | Disable firewall on your computer.                   |
|                            | firewall.                 |                                                      |
| Forgotten/incorrect        |                           | Reset the router to default settings using the F     |
| password to the web        |                           | button on the rear panel of NTU-1C or Reset button   |
| interface of the device.   |                           | for NTU-1. Unfortunately, all changes you made in    |
|                            |                           | settings will be lost.                               |

#### **TECHNICAL SUPPORT**

For technical assistance in issues related to handling Eltex Ltd. equipment, please, address to Service Center of the company:

#### https://eltex-co.com/support/

You are welcome to visit Eltex official website to get the relevant technical documentation and software:

Official website: https://eltex-co.com/ Download center: https://eltex-co.com/support/downloads/